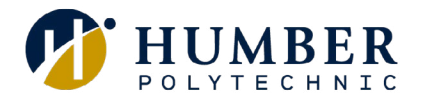

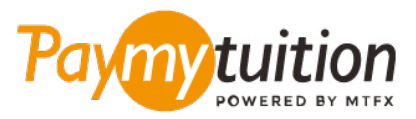

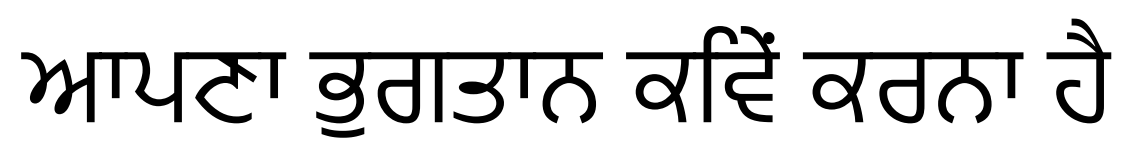

Paying tuition ਦੇ ਨਾਲ ਟਊਿਸ਼ਨ ਦਾ ਭੁਗਤਾਨ ਕਰਨਾ ਸ਼ੁਰੱਖਅਿਤ, ਤੇਜ਼ ਅਤੇ ਸਰਲ ਹੈ। ਆਪਣਾ ਭੁਗਤਾਨ ਕਰਨ ਲਈ ਹੇਠਾਂ ਦੱਤਿ ਗਏ ਸਰਲ ਕਦਮਾਂ ਦੀ ਪਾਲਣਾ ਕਰੋ:

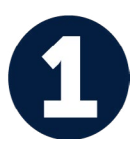

# PAYMYTUITION ਪੋਰਟਲ ਤੱਕ ਪਹੁੰਚ ਕਰੋ

ਆਪਣੇ <u>MyHumber Account</u> ਵੱਚਿ ਲੌਗ ਇਨ ਕਰੋ। ਆਪਣੇ ਹੋਮਪੇਜ ਤੋਂ, "Student" ਟਾਇਲ ਚੁਣੋ ਅਤੇ "Student Account & Fees" 'ਤੇ ਕਲੱਕਿ ਕਰੋ। ਅੱਗੇ, **PayMyTuition** ਪੋਰਟਲ 'ਤੇ ਰੀਡਾਇਰੈਕਟ ਕੀਤੇ ਜਾਣ ਲਈ "Payment and Account Centre" ਨੂੰ ਚੁਣੋ।

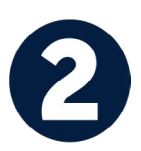

#### ਭੁਗਤਾਨ ਦਾ ਤਰੀਕਾ ਚੁਣੋ

ਦੱਤਿ ਹੋਏ ਭੁਗਤਾਨ ਤਰੀਕਆਂ ਨੂੰ ਵੇਖੋ ਅਤੇ ਭੁਗਤਾਨ ਦੇ ਆਪਣੇ ਪਸੰਦੀਦਾ ਤਰੀਕੇ ਨੂੰ ਚੁਣੋ। ਭੁਗਤਾਨ ਤਰੀਕਆਂ ਵੱਚਿ ਬੈਂਕ ਟ੍ਰਾਂਸਫਰ, ਡੈਬਟਿ/ਕ੍ਰੇਡਟਿ ਕਾਰਡ ਮੂਲ ਮੁਦਰਾ ਵੱਚਿ, eWallet ਭੁਗਤਾਨ ਅਤੇ ਹੋਰ ਸਥਾਨਕ ਤਰੀਕੇ ਸ਼ਾਮਲਿ ਹਨ।

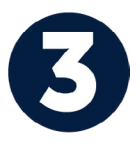

### ਆਪਣੀ ਜਾਣਕਾਰੀ ਦਰਜ ਕਰੋ

ਵਦਿਆਿਰਥੀ ਨੰਬਰ ਦੇ ਨਾਲ ਆਪਣੀ ਕੁਝ ਬੁਨਆਿਦੀ ਜਾਣਕਾਰੀ ਦਰਜ ਕਰੋ। Humber ਟੀਮ ਦੁਆਰਾ ਤੁਹਾਡੇ ਭੁਗਤਾਨ ਨੂੰ ਅਸਾਨੀ ਨਾਲ ਪਹਚਾਣੇ ਜਾਣ ਲਈ ਅਸੀ ਇਹ ਜਾਣਕਾਰੀ ਤੁਹਾਡੇ ਭੁਗਤਾਨ ਵੱਚਿ ਸ਼ਾਮਲਿ ਕਰਾਂਗੇ।

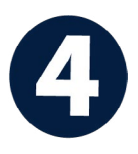

#### ਆਪਣਾ ਭੁਗਤਾਨ ਕਰੋ

ਆਪਣੇ ਚੁਣੇ ਗਏ ਭੁਗਤਾਨ ਤਰੀਕੇ ਦੁਆਰਾ ਆਪਣੀ ਰਕਮ ਨੂੰ PayMyTuilion 'ਤੇ ਭੇਜਣ ਲਈ ਦੱਤਿ ਗਏ ਨਰਿਦੇਸ਼ਾਂ ਦੀ ਪਾਲਣਾ ਕਰੋ।

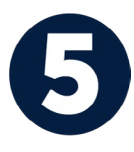

## ਟ੍ਰੈਕ ਅਤੇ ਪੁਸ਼ਟੀ ਕਰੋ

PayMyTuition Dashboard ਵੱਚਿ ਲਾੱਗਇਨ ਕਰਕੇ ਤੁਸੀ ਕਸਿੇ ਵੀ ਸਮੇਂ ਆਪਣੇ ਭੁਗਤਾਨ ਨੂੰ ਟ੍ਰੈਕ ਕਰ ਸਕਦੇ ਹੋ। ਜਦੋਂ ਤੁਹਾਡਾ ਭੁਗਤਾਨ ਪਹੁੰਚ ਜਾਵੇਗਾ, ਤਾਂ ਤੁਹਾਨੂੰ SMS ਸੁਨੇਹਾ, ਈਮੇਲ ਦੁਆਰਾ ਸਥਤੀਿ ਅੱਪਡੇਟ ਅਤੇ ਪੁਸ਼ਟੀਕਰਣ ਪ੍ਰਾਪਤ ਹੋਵੇਗਾ।

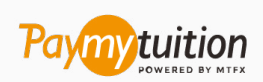

ਈਮੇਲ: support@paymytuition.com ਵੱਬ: <u>www.paymytuition.com</u>

ਵਸਿੇਸ਼ ਦਰ ਸਰੱਖਅਿਤ ਮਦਦ